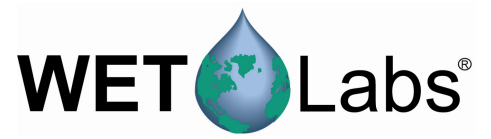

# Tech Note 130312-1: Communication with WET Labs Transmissometers Using a Terminal Window Program and Changing the Clean Water Value

## **Terminal Program**

Use a terminal window program to interface between WET Labs products and a PC when not using ECOView or other host program provided by WET Labs. The terminal window allows access to all functions of the sensor and the ability to view live data output. The instructions below are for downloading and setting up TeraTerm Pro, but the communication setup and protocols will be the same for other terminal window programs.

Download the program (free): <u>http://www.ayera.com/teraterm/download.cfm</u>

Follow the instructions on the website:

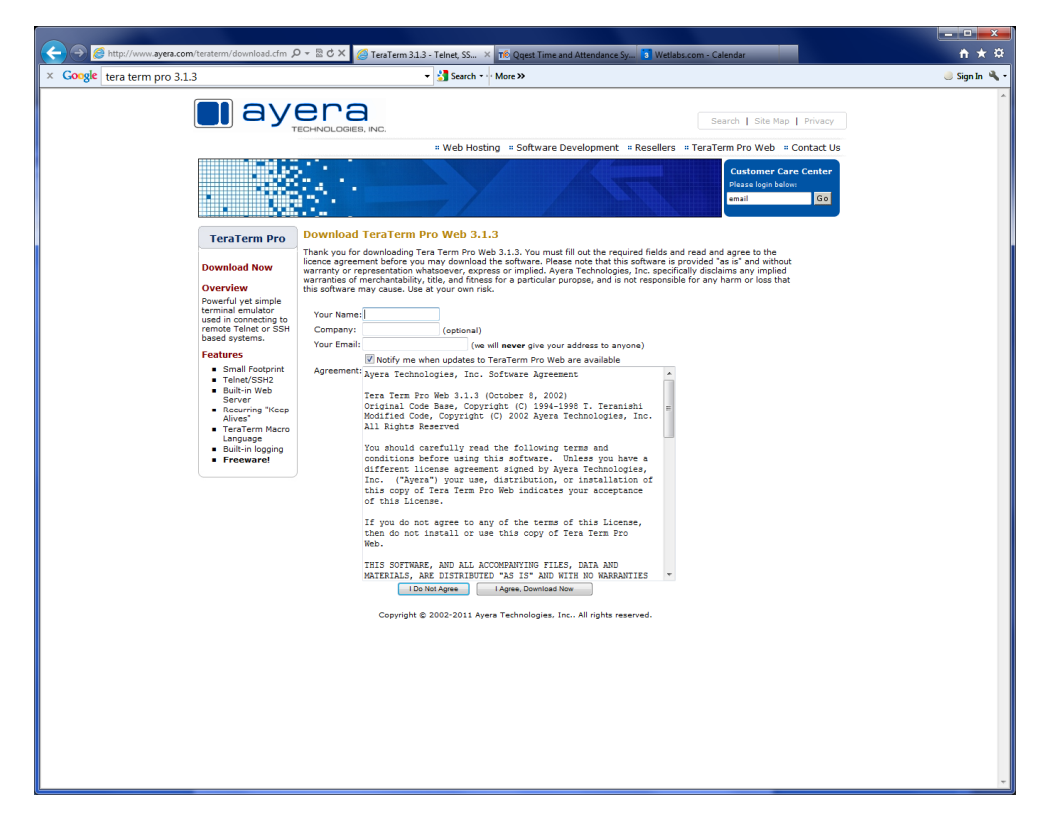

Complete the information required to allow the download.

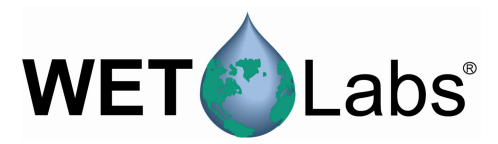

Select "Save As."

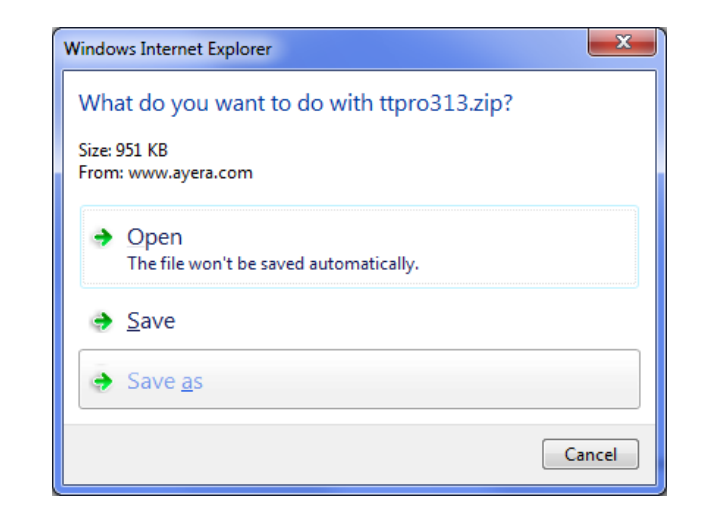

#### Select a folder to save the ZIP file in.

| ize * Extract all files X Co                             | oske tera term pro 3.1.3   |                               |          | + 🚰 Search - Mo                    | ***                                         |                            |            |              |          | 😸 Sign In 🔌 | 10 v. |
|----------------------------------------------------------|----------------------------|-------------------------------|----------|------------------------------------|---------------------------------------------|----------------------------|------------|--------------|----------|-------------|-------|
|                                                          | Contraction and the states |                               |          |                                    |                                             |                            | -          | _            | _        |             |       |
| vorites                                                  |                            | en                            | a        |                                    |                                             |                            |            |              |          |             |       |
| Desktop                                                  |                            |                               |          |                                    |                                             |                            | Search   S | ite Map 🚦    | Privacy  |             |       |
| Downloads                                                |                            | TECHNOLUG                     |          | - Mark Harden                      |                                             |                            |            |              |          |             |       |
| Necent Places                                            |                            |                               |          | * Web Hosting                      | Software Developmen                         | it #Resellers #Tera        | Term Pro V | reb = C      | sitatt U |             |       |
| nie                                                      |                            | 2011                          |          |                                    |                                             |                            | Custor     | ier Care     | Center   |             |       |
| Documents                                                |                            |                               |          |                                    |                                             |                            | Please I   | gin below:   | 1000     |             |       |
| Music                                                    |                            |                               |          |                                    |                                             |                            | enter .    |              | 00       |             |       |
| Pictures                                                 |                            |                               | -        |                                    |                                             |                            |            |              |          |             |       |
| Videos                                                   | TeraTerm Pro               | Thank Y                       | You f    | or Downloading TeraTerr            | n Pro Web 3.1.3!                            |                            |            |              |          |             |       |
| mouter                                                   | Descriptional Money        | The file shi<br>the file this | hould be | e sent to your browser within a fe | v seconds. If you are una<br>file directly. | ble to download            |            |              |          |             |       |
| .ocal Disk (Ci)                                          | Since As                   |                               | ,,       |                                    |                                             |                            |            |              | ×        |             |       |
| DATA (D:)                                                |                            |                               |          |                                    |                                             |                            |            |              |          |             |       |
| Jataðak (ft)                                             | Computer >                 | Local Disk (C:)               | I D TE   | Wh >                               |                                             | <ul> <li>Searce</li> </ul> | n 12MP     | _            | Q        |             |       |
| ite Server (G:)                                          | Organize - New folder      |                               |          |                                    |                                             |                            |            | 8 <b>=</b> - |          |             |       |
| ReleaseS (R)                                             | * (                        |                               | -        | Name                               | Date                                        | Туре                       | Size       | Tags         |          |             |       |
| Particles (\\vecklipt_\Solidworks Data) (V:) Parking (M) | Pavornes<br>Decktop        |                               |          | B 00700                            | 1/06/0011 9-45 AM                           | Ella fadalar               |            |              |          |             |       |
| VALUETDate (VVALUETDC) (V)                               | Bowtloads                  |                               |          | BUINS ONT MECHANICAL               | 5/18/2011 11:16 AM                          | File folder                |            |              |          |             |       |
| Officeint Pro 17500 (10.10.10.211) (7)                   | Secent Places              |                               |          | clamp sh 11                        | 4/11/2011 5:05 PM                           | File folder                |            |              |          |             |       |
|                                                          |                            |                               |          | K180504005 Stig-Wahlstrom          | 3/3/2011 4:07 PM                            | File folder                |            |              |          |             |       |
| itwork                                                   | 🕽 Libraries                |                               | 6        | k180942008_Stig-Wahlstrom          | 3/3/2011 2:55 PM                            | File folder                |            |              |          |             |       |
|                                                          | Documents                  |                               |          | 📙 L180844_Stig-Wahlstrom           | 3/3/2011 4:09 PM                            | File folder                |            |              |          |             |       |
|                                                          | 👌 Music                    |                               |          | 😹 New Hull Mockup                  | 2/8/2011 9:06 AM                            | File folder                |            |              | -        |             |       |
|                                                          | Pictures                   |                               |          | 🕌 RemOcean Al                      | 5/20/2011 1:01 PM                           | File folder                |            |              |          |             |       |
|                                                          | Mideos 🖬                   |                               | ш.       | User Library-TOGGLE CLAMP          | 4/11/2011 5:14 PM                           | File folder                |            |              |          |             |       |
|                                                          |                            |                               |          | WDS-DEFAULT                        | 4/11/2011 4:09 PM                           | File folder                |            |              |          |             |       |
|                                                          | Computer                   |                               |          | BOSS                               | 5/20/2011 1:08 PM                           | Compressed (zipp           | 85,091     | 8            |          |             |       |
|                                                          | DATA (D)                   |                               |          | BUSS-Life                          | 5/20/2011 1:03 PM                           | Compressed (zipp           | /3,395 /   | 8<br>'0      |          |             |       |
|                                                          | DataBak (E)                |                               |          | RemOreen A1                        | 5/20/2011 7:55 AM                           | Compressed (ripp.)         | 73,032 (   | 18           |          |             |       |
|                                                          | File Server (G:)           |                               | + e      |                                    |                                             | compression (opposition    |            | -            |          |             |       |
|                                                          | Channel Transit            |                               |          |                                    |                                             |                            |            |              |          |             |       |
|                                                          | Fieldine distance          | d followed Park               | Mar.     |                                    |                                             |                            |            |              | -        |             |       |
|                                                          | Save as type: Compress     | ed (zipped) Fok               | lder     |                                    |                                             |                            |            |              | •        |             |       |
|                                                          |                            |                               |          |                                    |                                             |                            |            |              |          |             |       |
|                                                          |                            |                               |          |                                    |                                             |                            |            |              |          |             |       |
|                                                          | Hide Folders               |                               |          |                                    |                                             | s                          | ne         | Cancel       |          |             |       |
|                                                          | L                          |                               |          |                                    |                                             |                            |            |              | - 2      |             |       |
|                                                          |                            | _                             | _        |                                    |                                             |                            | _          | _            | _        |             |       |
|                                                          |                            |                               |          |                                    |                                             |                            |            |              |          |             |       |
|                                                          |                            |                               |          |                                    |                                             |                            |            |              |          |             |       |
|                                                          |                            |                               |          |                                    |                                             |                            |            |              |          |             |       |
|                                                          |                            |                               |          |                                    |                                             |                            |            |              |          |             |       |
|                                                          |                            |                               |          |                                    |                                             |                            |            |              |          | <br>        |       |
|                                                          |                            |                               |          |                                    |                                             |                            |            |              |          |             |       |
|                                                          |                            |                               |          |                                    |                                             |                            |            |              |          |             |       |

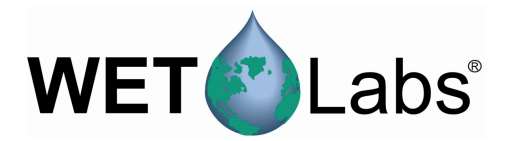

Once saved, right-click the ZIP file and select "Extract All."

| -                                         |                            |                    | -                |            | -    |
|-------------------------------------------|----------------------------|--------------------|------------------|------------|------|
| anize 🕶 🎇 Open 💌 E-mail Burn Ne           | w folder                   |                    |                  |            |      |
| Favorites                                 | Name                       | Date               | Type             | Size       | Tags |
| n Desktop                                 | 🕌 90709сору                | 1/26/2011 8:45 AM  | File folder      |            |      |
| 🐞 Downloads                               | BLUVIS_PMT_MECHANICAL      | 5/18/2011 11:16 AM | File folder      |            |      |
| St. Recent Places                         | 🎉 clamp_sh_11              | 4/11/2011 5:05 PM  | File folder      |            |      |
|                                           | K180504005_Stig-Wahlstrom  | 3/3/2011 4:07 PM   | File folder      |            |      |
| 🙀 Libraries                               | K180942008_Stig-Wahlstrom  | 3/3/2011 2:55 PM   | File folder      |            |      |
| Documents                                 | 🕌 L180644_Stig-Wahlstrom   | 3/3/2011 4:09 PM   | File folder      |            |      |
| Music                                     | New Hull Mockup            | 2/8/2011 9:05 AM   | File folder      |            |      |
| Fictures                                  | RemOcean A1                | 5/20/2011 1:01 PM  | File folder      |            |      |
| H Videos                                  | User Library-TOGGLE CLAMP  | 4/11/2011 5:14 PM  | File folder      |            |      |
|                                           | WDS-DEFAULT                | 4/11/2011 4:09 PM  | File folder      |            |      |
| Computer                                  | 470NitroStrainData         | 12/14/2010 3:35 PM | JPEG image       | 63 KB      |      |
| See Local Disk (Ci)                       | 470NitroStrainData-1       | 12/14/2010 3:33 PM | JPEG image       | 143 KB     |      |
| DATA (D:)                                 | 1 805S                     | 5/20/2011 1:08 PM  | Compressed (zipp | 85,091 KB  |      |
| DataBak (h)                               | BUSS-Lite                  | 5/20/2011 1:03 PM  | Compressed (2pp  | 73,593 KB  |      |
| me sever (o)                              | BUSS-Mana                  | 5/20/2011 1:05 PM  | Compressed (zipp | 47,918 KB  |      |
| Keleases (RI)                             | 24 cdomscalefactorchange   | 9/21/2010 8:24 AM  | Adobe Acrobat D  | 233 KB     |      |
| PartLibs (\\VAULTPC\Solidworks Data) (V:) | Diamond_D_Custom_Leather_0 | 4/21/2011 10:20 AM | Adobe Acrobat D  | 6,428 KB   |      |
| Sector (w:)                               | Honeywell Model_S          | 1/20/2010 11:12 AM | Adobe Acrobat D  | 290 KB     |      |
| Official Rep (2500 (10.10.10.211) (7)     | DeerOccurrent TI           | 3/20/2011 11:24 AM | IDEG immune      | 135 VD     |      |
| Conception Conception (C)                 | RemOrana A1                | 5/00/2005 7.55 AM  | Commission (view | 72 023 1/0 |      |
| Network                                   | RemOcean Pl                | 5/20/2011 7/28 AM  | Compressed (app  | 75,000 KB  |      |
|                                           | Table                      | 5/3/2011 8:09 AM   | XMI Document     | 0 KB       |      |
|                                           | ttpro3                     |                    | Compressed (ripp | 952 KB     |      |
|                                           | Open                       |                    |                  |            |      |
|                                           | Open in new window         |                    | 1                |            |      |
|                                           | Extract All                |                    |                  |            |      |
|                                           | TortoireSVN                |                    |                  |            |      |
|                                           |                            |                    | 1                |            |      |
|                                           | Scan with Microsoft :      | ecurity Essentials | 1                |            |      |
|                                           | Open with                  |                    | 1                |            |      |
|                                           | Restore previous vers      | ons                |                  |            |      |
|                                           | Send to                    | •                  |                  |            |      |
|                                           | Cut                        |                    |                  |            |      |
|                                           | Copy                       |                    |                  |            |      |
|                                           |                            |                    | 1                |            |      |
|                                           | Create shortcut            |                    | 1                |            |      |
|                                           | Dente                      |                    | 1                |            |      |
|                                           |                            |                    |                  |            |      |
|                                           | Rename                     |                    |                  |            |      |

Select the location to store the extracted the files.

| Extract Compressed (Zipped) Folders                                                       | ×               |
|-------------------------------------------------------------------------------------------|-----------------|
| Select a Destination and Extract Files<br>Files will be extracted to this <u>f</u> older: |                 |
| C:\TEMP\ttpro313                                                                          | B <u>r</u> owse |
| ☑ S <u>h</u> ow extracted files when complete                                             |                 |
|                                                                                           | Extract Cancel  |

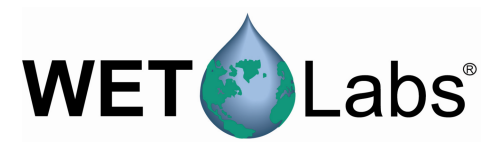

| 🔾 🔁 🕨 🕨 Computer 🔸 Local Disk (C:) 🕨 TEMP 🕨 ttp | ro313                         | ✓ 4 Search ttpro313       | Q |
|-------------------------------------------------|-------------------------------|---------------------------|---|
| Organize ▼ Include in library ▼ Share with ▼ Bu | rn New folder                 | 8≡ ▼                      |   |
| ★ Favorites                                     | Name                          |                           |   |
| Marktop                                         | error                         |                           |   |
| Downloads                                       | ibmkeyb.cnf                   |                           |   |
| 🖳 Recent Places                                 | keyboard.CNF                  |                           |   |
|                                                 | # keycode                     |                           |   |
| 📷 Libraries                                     | keycode                       |                           |   |
| Documents                                       | nt98keyb.cnf                  |                           |   |
| J Music                                         | pc98keyb.cnf                  |                           |   |
| Pictures                                        | readmefirst                   |                           |   |
| 😸 Videos                                        | result                        |                           |   |
|                                                 | status                        |                           |   |
| 📜 Computer                                      | teraterm                      |                           |   |
| 🏭 Local Disk (C:)                               | teraterm_3-1-3_licence_agreem | Select a file to preview. |   |
| 👝 DATA (D:)                                     | 🔞 ttermp                      |                           |   |
| 👝 DataBak (F:)                                  | 📕 ttermpro                    |                           |   |
| 🚽 File Server (G:)                              | 🚳 ttpcmn.dll                  |                           |   |
| 坖 Release\$ (R:)                                | 🚳 ttpdlg.dll                  |                           |   |
| PartLibs (\\VAULTPC\Solidworks Data) (V:)       | 🚳 ttpdlg_old.dll              |                           |   |
| 坖 Backup (W:)                                   | 🚳 ttpfile.dll                 |                           |   |
| 😪 VAULTData (\\VAULTPC) (Y:)                    | 🕮 ttpmacro                    |                           |   |
| 😪 Officejet Pro L7500 (10.10.10.211) (Z:)       | 📋 ttpmacro                    |                           |   |
|                                                 | 🚳 ttpset.dll                  |                           |   |
| 🗣 Network                                       | 🚳 ttptek.dll                  |                           |   |
|                                                 | 🚳 ttxhttps.dll                |                           |   |
|                                                 | S ttxsecure.dll               |                           |   |
|                                                 | * Þ                           |                           |   |
| 24 items                                        |                               |                           |   |

### Set up the Terminal Program

- 1. Select "ttermpro" to start the application.
- 2. If using Windows Vista or a newer operating system, a warning message may appear. Select "Run."

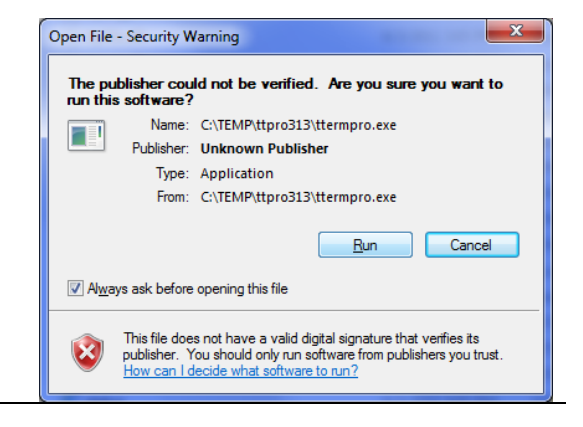

3. Select the "Serial" button and then select the COM port the sensor is plugged into. Select "OK."

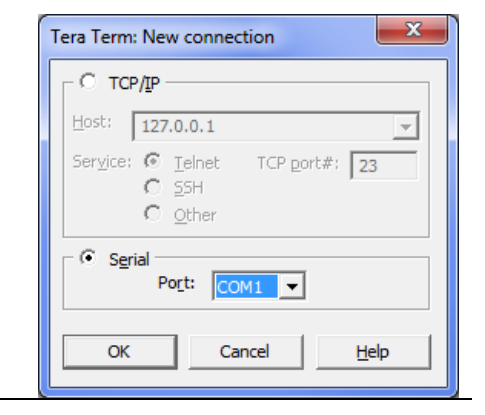

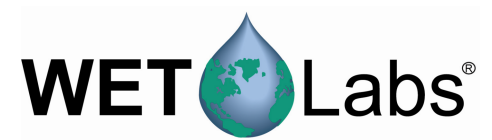

| 4. | Select the        | 📕 Tera Term | n Web 3.1 - COM1 VT        |     |          |
|----|-------------------|-------------|----------------------------|-----|----------|
|    | "Setup" tab and   | File Edit   | Setup Web Control Window H | elp |          |
|    | drag the mouse    |             | Terminal                   |     | <u> </u> |
|    | to select "Serial |             | Window                     |     |          |
|    | nort "            |             | Font                       |     |          |
|    | pon               |             | Serial port                |     |          |
|    |                   |             | SSH2                       |     |          |
|    |                   |             | SSH2 Authentication        |     |          |
|    |                   |             | TCP/IP                     |     |          |
|    |                   |             | General                    |     |          |
|    |                   |             | Save setup                 |     |          |
|    |                   |             | Restore setup              |     |          |
|    |                   |             | Load key map               |     |          |
|    |                   |             | Recurring Command          |     | -        |

- 5. Change the baud rate to 19200.
- Set the other parameters as given in the User's Guide—
   Data: 8 bit

Parity: none Stop: 1 bit Flow Control: none

set at once. Click "OK."

 Set the "msec/char" and "msec/line" text boxes to 2 and 50 respectively. These settings allow the sensor time to react to commands before another command is sent to it. Without these delays, errors in command settings are possible if many are

| Tera Term: Serial port setu                                  | up X                 |  |  |  |  |
|--------------------------------------------------------------|----------------------|--|--|--|--|
| Port:                                                        | СОМЗ - ОК            |  |  |  |  |
| <u>B</u> aud rate:                                           | 19200 -              |  |  |  |  |
| <u>D</u> ata:                                                | 8 bit 🔹 Cancel       |  |  |  |  |
| P <u>a</u> rity:                                             | none 🔹               |  |  |  |  |
| <u>S</u> top:                                                | 1 bit ▼ <u>H</u> elp |  |  |  |  |
| <u>Flow</u> control:                                         | none 🔻               |  |  |  |  |
| Transmit delay<br>2 msec <u>/c</u> har 50 msec <u>/l</u> ine |                      |  |  |  |  |

8. To turn "echo" on, select the Setup tab, then click on "Terminal..."

| 📕 Tera Ter | m Web 3.1 - COM1 VT        |     |
|------------|----------------------------|-----|
| File Edit  | Setup Web Control Window H | elp |
| •          | Terminal                   | A   |
|            | Window                     |     |
|            | Font                       |     |
|            | Keyboard                   |     |
|            | Serial port                |     |
|            | SSH2                       |     |
|            | SSH2 Authentication        |     |
|            | TCP/IP                     |     |
|            | General                    |     |
|            | Save setup                 |     |
|            | Restore setup              |     |
|            | Load key map               |     |
|            | Recurring Command          | -   |

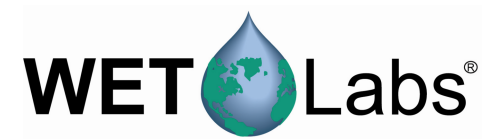

| 9. Select the "Local echo" | Tera Term: Terminal setup                                                                                                    | J |
|----------------------------|----------------------------------------------------------------------------------------------------|---|
| check box. Click "OK."     | Image: Terminal size       New-line       OK         80       X       24       Image: Receive: CR       OK         Image: Term size       Image: Receive: CR       Image: CR       Cancel         Image: Auto window resize       Image: Terminal ID:       VT100       Image: Local echo         Image: Terminal ID:       VT100       Image: Local echo       Help         Answerback:       Image: Auto switch (VT <->TEK) |   |

10. Save the setup: select the Setup tab, then click on "Save setup..."

| 📕 Tera Ter | m Web 3.1 - COM1 VT        |     |
|------------|----------------------------|-----|
| File Edit  | Setup Web Control Window H | elp |
|            | Terminal                   |     |
|            | Window                     |     |
|            | Font                       |     |
|            | Keyboard                   |     |
|            | Serial port                |     |
|            | SSH2                       |     |
|            | SSH2 Authentication        |     |
|            | TCP/IP                     |     |
|            | General                    |     |
|            | Save setup                 |     |
|            | Restore setup              |     |
|            | Load key map               |     |
|            | Recurring Command          | -   |

11. Enter a new name or overwrite the default configuration. Select "Save" when completed.

| 🛄 Tera Term: Save setup                                                                                                    |                       |                  |                    |          | ×     |
|----------------------------------------------------------------------------------------------------|-----------------------|------------------|--------------------|----------|-------|
| Computer + Local Disk (C                                                                                                    | C:) → TEMP → ttpro313 |                  | 👻 🍫 Search :       | ttpro313 | ٩     |
| Organize 🔻 New folder                                                                                                    |                       |                  |                    | 8==      | • 0   |
| ▲ ★ Favorites                                                                                                    | ^ Name                | Date modified    | Туре               | Size     |       |
| E Desktop<br>Downloads<br>Recent Places                                                                                                    | 🐑 teraterm            | 6/3/2011 3:49 PM | Configuration sett | 7 KB     |       |
| <ul> <li>✓ Contraction</li> <li>✓ Documents</li> <li>✓ Music</li> <li>✓ Pictures</li> </ul>                                                                | E                     |                  |                    |          |       |
| <ul> <li>▷ ■ Videos</li> <li>▲ ► Computer</li> <li>▷ ▲ Local Disk (C:)</li> <li>▷ ⇒ DATA (D:)</li> <li>▷ ⇒ DatBak (F:)</li> <li>▷ ➡ DatBak (F:)</li> </ul> |                       |                  |                    |          |       |
| File <u>n</u> ame: teraterm<br>Save as <u>type</u> : setup files (*.ini)                                                                                   | •                     |                  |                    |          | •     |
| 🔿 Hide Folders                                                                                                    |                       |                  | Help Sav           | e C.     | ancel |

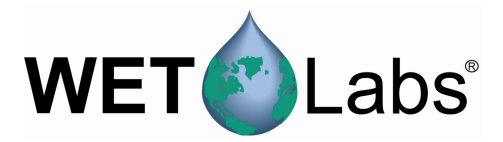

## Setting Up the Sensor

1. Have a terminal window program running.

| 🔚 Tera Term - CO  | OM1 VT     |           |      |            |      |            |     |       |     |
|-------------------|------------|-----------|------|------------|------|------------|-----|-------|-----|
| File Edit Setup C | ontrol Win | dow Help  |      |            |      |            |     | -     |     |
| REMTEST-0001      | 445        | 3.950E+02 | 3490 | 3.440E+03  | 1513 | 1.463E+03  | 519 | 12.78 |     |
| PENTEST-0001      | 440        | 3.7001-02 | 3470 | 3.440E+03  | 1514 | 1.464E+03  | 519 | 12.80 |     |
| RENTEST-0001      | 447        | 3 9705+02 | 3492 | 3.4400+03  | 1512 | 1.462E+03  | 519 | 12.78 |     |
| REMTEST-0001      | 444        | 3 9405+02 | 2490 | 3.1162-03  | 1513 | 1.463E+03  | 519 | 12.80 |     |
| REMTEST-0001      | 446        | 3 960E+02 | 3407 | 3.437E+03  | 1513 | 1.463E+03  | 519 | 12.80 |     |
| REMTEST-0001      | 447        | 3 970E+02 | 2490 | 2 4205-02  | 1512 | 1.4622+03  | 519 | 12.80 |     |
| REMTEST-0001      | 446        | 3 960E+02 | 3493 | 3 4425+02  | 1516 | 1.462E+03  | 519 | 12.78 |     |
| REMTEST-0001      | 446        | 3 960E+02 | 3492 | 3 4425+03  | 1514 | 1.4046+03  | 519 | 12.78 |     |
| REMTEST-0001      | 446        | 3.960E+02 | 3490 | 3 4405+03  | 1513 | 1.4032+03  | 519 | 12.80 |     |
| REMTEST-0001      | 445        | 3 950F+02 | 3492 | 3 4425+02  | 1512 | 1.4026-03  | 519 | 12.80 |     |
| REMTEST-0001      | 445        | 3.950E+02 | 3490 | 3 440F+03  | 1513 | 1 461 5403 | 519 | 12.78 |     |
| REMTEST-0001      | 446        | 3 960F+02 | 3491 | 3 441 8+03 | 1514 | 1 4645+03  | 517 | 12.78 |     |
| REMTEST-0001      | 447        | 3.970E+02 | 3492 | 3 442F+03  | 1512 | 1 4625+02  | 517 | 12.00 |     |
| REMTEST-0001      | 443        | 3.930E+02 | 3488 | 3 438F+03  | 1512 | 1 4625+03  | 517 | 12.70 |     |
| REMTEST-0001      | 444        | 3.940E+02 | 3491 | 3 441 E+03 | 1514 | 1 4645+03  | 517 | 12.00 |     |
| REMTEST-0001      | 446        | 3.960E+02 | 3492 | 3 4425+03  | 1514 | 1 4645+03  | 517 | 12.00 |     |
| REMTEST-0001      | 445        | 3-950E+02 | 3490 | 3 4405+03  | 1512 | 1 4625+82  | 517 | 12.70 |     |
| REMTEST-0001      | 446        | 3.960E+02 | 3491 | 3 441 F+03 | 1512 | 1 462E+03  | 519 | 12.00 |     |
| REMTEST-0001      | 444        | 3.940E+02 | 3490 | 3 440F+03  | 1510 | 1 460E+03  | 519 | 12.00 |     |
| REMTEST-0001      | 446        | 3.960E+02 | 3490 | 3.440F+03  | 1513 | 1 463F+03  | 519 | 12 78 |     |
| REMTEST-0001      | 446        | 3.960E+02 | 3491 | 3 441 F+03 | 1513 | 1 463F+03  | 519 | 12 80 |     |
| REMTEST-0001      | 444        | 3.940E+02 | 3489 | 3.439F+03  | 1512 | 1 4625+03  | 519 | 12 78 |     |
| REMTEST-0001      | 445        | 3.950E+02 | 3489 | 3.439E+03  | 1512 | 1 4625+03  | 519 | 12 80 |     |
| REMTEST-0001      | 443        | 3.930E+02 | 3491 | 3 441 F+03 | 1513 | 1 4635+03  | 519 | 12.80 |     |
| REMTEST-0001      | 446        | 3.960E+02 | 3489 | 3-439E+03  | 1512 | 1.462E+03  | 519 | 12.80 |     |
| REMTEST-0001      | 446        | 3.960E+02 | 3490 | 3.440E+03  | 1513 | 1.463E+03  | 519 | 12.80 |     |
| REMTEST-0001      | 446        | 3.960E+02 | 3492 | 3.442E+03  | 1513 | 1.463E+03  | 519 | 12.80 | 120 |
| REMTEST-0001      | 445        | 3.950E+02 | 3492 | 3.442E+03  | 1514 | 1-464E+03  | 519 | 12.80 |     |

2. Plug the DB-9 connector on the test cable into the host PC's serial port.

Note that serial input locations will vary between computer manufacturers.

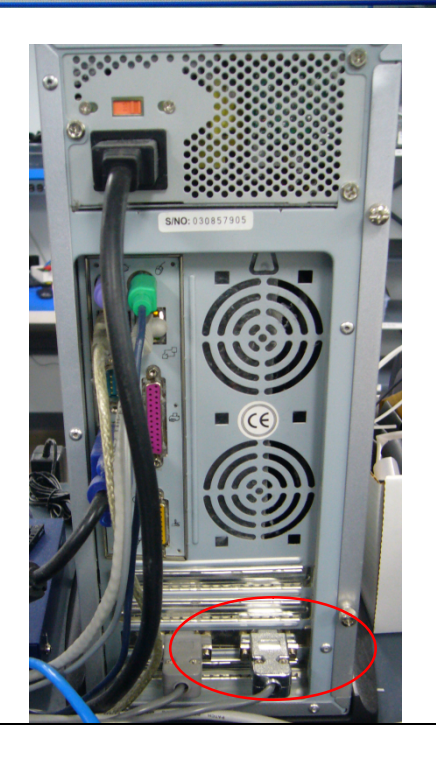

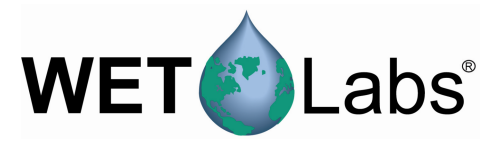

1. Turn on the power supply and make sure it is set to 12V–15V before the test cable is connected.

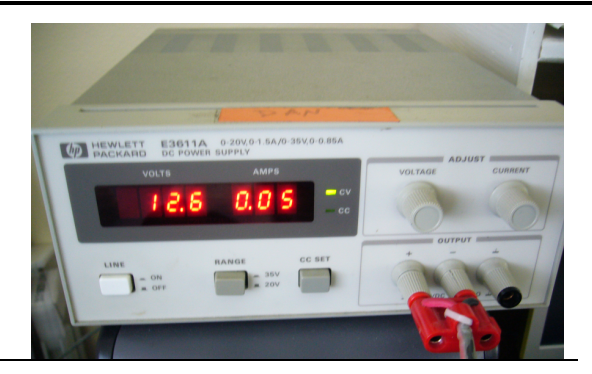

- 2. Turn off the power supply.
- 3. Connect the power supply to the test cable.
- 4. Connect the sensor to the test cable.

#### **Connector Pin-outs**

| Pin | Function    | MCBH-6-MP    |
|-----|-------------|--------------|
| 1   | Ground      | , 1          |
| 2   | RS-232 (RX) | $6 \sqrt{2}$ |
| 3   | Reserved    |              |
| 4   | V in        |              |
| 5   | RS-232 (TX) |              |
| 6   | Analog out  | 5 3          |
|     |             | 4/           |

| Pin | Function | Molex (OEM)                                                                                                    |
|-----|----------|----------------------------------------------------------------------------------------------------|
| 1   | NC       |                                                                                                    |
| 2   | V+       |                                                                                                    |
| 3   | TX       |                                                                                                    |
| 4   | RX       |                                                                                                    |
| 5   | Reserved | There are a second and the second second second second second second second second second second second second |
| 6   | Ground   |                                                                                                    |

| Pin | Function      | Diagram    |  |  |  |
|-----|---------------|------------|--|--|--|
| 1   | TX ECO FLbbCD |            |  |  |  |
| 2   | NC            |            |  |  |  |
| 3   | TX OCR-504    |            |  |  |  |
| 4   | NC            |            |  |  |  |
| 5   | TX C-Rover    |            |  |  |  |
| 6   | NC            |            |  |  |  |
| 7   | NC            |            |  |  |  |
| 8   | NC            | 9 10 11 12 |  |  |  |
| 9   | V+ ECO FLbbCD |            |  |  |  |
| 10  | V+ OCR-504    |            |  |  |  |
| 11  | V+ C-Rover    |            |  |  |  |
| 12  | GND           |            |  |  |  |

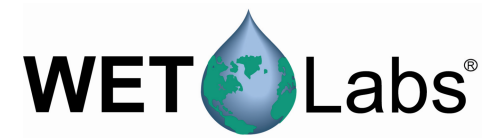

#### Change the Clean Water Value

- 1. Turn on the power supply
- 2. Type !!!!! to stop the sensor from taking measurements, or to wake the sensor. It will display its menu.

| 📕 Tera Term - CO                                                                                                    | M3 VT                                                                                                    | 340, 1                                                                                                    |                                                                                                    | -                                                                                                    |                                                                                        |  |       |
|----------------------------------------------------------------------------------------------------|----------------------------------------------------------------------------------------------------|----------------------------------------------------------------------------------------------------|----------------------------------------------------------------------------------------------------|----------------------------------------------------------------------------------------------------|----------------------------------------------------------------------------------------|--|-------|
| <u>File Edit Setup</u>                                                                                                    | C <u>o</u> ntrol <u>W</u>                                                                                                    | indow <u>H</u> elp                                                                                                    | <b>)</b>                                                                                                    |                                                                                                    |                                                                                        |  |       |
| CRU7-047<br>CRU7-047<br>Ser CRU7-047<br>Ser CRU7-047<br>Ser CRU7-047<br>Ser CRU7-047<br>Ser CRU7-047<br>Ser CRU7-047<br>Ser CRU7-047<br>Ser CRU7-047<br>Ser CRU7-047<br>Ser CRU7-047 | 12053<br>12053<br>12052<br>12052<br>12052<br>12052<br>12052<br>12052<br>12052<br>12052<br>12052<br>12052<br>12052<br>12052<br>12052<br>12052<br>12051<br>12051<br>12051<br>12051<br>12051<br>12051<br>12051<br>12051<br>12054<br>4.14 | 15585<br>15588<br>15588<br>15584<br>15584<br>15584<br>15584<br>15584<br>15584<br>15584<br>15584<br>15584<br>15584<br>15584<br>15583<br>15583<br>15583<br>15583<br>15583<br>15583<br>15583 | 15979<br>15979<br>15980<br>15980<br>15980<br>15980<br>15980<br>15980<br>15980<br>15980<br>15981<br>15981<br>15981<br>15981<br>15981<br>15981<br>15981<br>15981<br>15981<br>15981<br>15981<br>15981 | $\begin{array}{c} -\theta.126\\ -\theta.126\\ -\theta.127\\ -\theta.127\\ -\theta.127\\ -\theta.127\\ -\theta.127\\ -\theta.127\\ -\theta.127\\ -\theta.127\\ -\theta.127\\ -\theta.127\\ -\theta.127\\ -\theta.127\\ -\theta.127\\ -\theta.127\\ -\theta.127\\ -\theta.127\\ -\theta.127\\ -\theta.127\\ -\theta.127\\ -\theta.126\\ -\theta.126\\ -\theta.120\end{array}$ | 527<br>527<br>527<br>527<br>527<br>527<br>5227<br>5227<br>5226<br>5227<br>5226<br>5226 |  | ▲<br> |
|                                                                                                    |                                                                                                    |                                                                                                    |                                                                                                    |                                                                                                    |                                                                                        |  |       |

3. Type "\$par" then press "Enter" to show the parameters window.

| 📕 Tera Term - C                                                                              | OM3 VT                                                               | 34                                                                   | -                                                           |                                                                              |                                               |   |
|----------------------------------------------------------------------------------------------|----------------------------------------------------------------------|----------------------------------------------------------------------|-------------------------------------------------------------|------------------------------------------------------------------------------|-----------------------------------------------|---|
| <u>File Edit Setu</u>                                                                        | p C <u>o</u> ntrol <u>W</u>                                          | indow <u>H</u> e                                                     | lp                                                          |                                                                              |                                               |   |
| CRU7-047<br>CRU7-047<br>CRU7-047<br>CRU7-047<br>CRU7-047<br>CRU7-047<br>CRU7-047<br>CRU7-047 | 12051<br>12051<br>12051<br>12052<br>12051<br>12052<br>12052<br>12054 | 15583<br>15584<br>15584<br>15583<br>15583<br>15583<br>15583<br>15583 | 15981<br>15981<br>15981<br>15979<br>15981<br>15979<br>15952 | -0.127<br>-0.127<br>-0.127<br>-0.126<br>-0.127<br>-0.127<br>-0.126<br>-0.120 | 527<br>526<br>526<br>526<br>526<br>526<br>526 | * |
| Ser CRU7-047<br>Ver BAM CSTA<br>Ave 30<br>Pkt 0                                              | R 4.14                                                               |                                                                      |                                                             |                                                                              |                                               |   |
| 01n 7<br>01f 18<br>02n 9<br>02f 20<br>so2 0<br>rv2 0                                         |                                                                      |                                                                      |                                                             |                                                                              |                                               |   |
| sv2 119<br>sat 1700<br>ref 1239<br>ihm 0<br>iom 0<br>nma 30                                  | Ø<br>3                                                               |                                                                      |                                                             |                                                                              |                                               |   |
| scs 0.94<br>sco 0.05<br>pth 25.0<br>cln 1548                                                 | 43<br>44<br>0<br>2                                                   |                                                                      |                                                             |                                                                              |                                               |   |

- 4. Type "\$cln=" "your value" then press "Enter" to change the stored value and observe its change.
- 5. Type "\$sto" then press "Enter" to save the change into the sensor's internal memory.
- 6. Turn the power supply off, then on.
- 7. When the command prompt is showing, type !!!!! to stop the sensor from taking measurements or to wake it. It will display its menu.
- 8. Type "\$par" then press "Enter" to observe that the change has been correctly saved for the new clean water (cln) value.